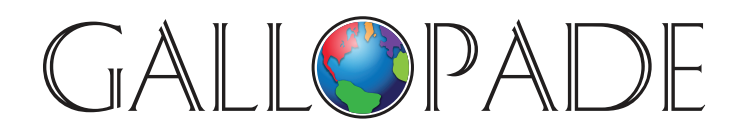

P.O. Box 2779 Peachtree City, GA 30269 p. 800.536.2438 f. 800.871.2979

## ACCESS DIGITAL PRODUCTS AT: www.gallopade.com/online

## How To... Change a student's password

- Login as Administrator or Teacher
- Click on **Users** at the top of the screen
- Locate the student whose password you wish to change (You can type part of his or her name into the search box to narrow down the list.)
- Hover over the **3-dots-icon** for the student, and select **Edit User Info**
- **Enter** the student's new password (you cannot see it, but it is there) NOTE: password is case-sensitive
- Click Save

## The student's password has been changed.

We are very happy to have you as a Gallopade customer and are eager to serve you any way we can. Sincerely, The Gallopade Team